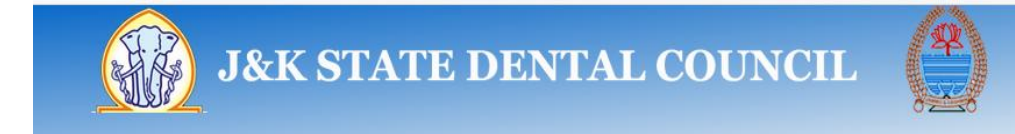

# User Guidelines for working on JKSDC web site

The portal comprises of following type of registrations and renewals for **Dental Doctors**:-

- 1. Doctor
  - a. New User Creation
  - b. Registration
  - c. Registration Renewal

#### **New User Creation**

# Steps

- 1. Type URL <u>www.jksdc.in</u> in the web browser.
- 2. Click Registration->Signup
- 3. Fill the **Sign Up** Form (all fields are mandatory)
- 4. Press Submit Information Button
- 5. The Username and Password shall be sent through SMS for future logins.
- 6. One can Login by pressing **Login** link or Login option from Home Page using userID or registered E-mail ID.

| » Message    | r created successfully with username : jas | << Back To Home                                  |
|--------------|--------------------------------------------|--------------------------------------------------|
| J&K STATE DE | NTAL COUNCIL                               | Home   Contact Us<br>E-mail-jksdc@rediffmail.com |

7. After Login following screen shall appear.

| J&K STAT                                                       | 'E DENTAI                                                                                                    | L COUI                                                                           | NCIL         |                         | E-mail-jksdc@rediffmail.co | m              |
|----------------------------------------------------------------|----------------------------------------------------------------------------------------------------|----------------------------------------------------------------------------------|--------------|-------------------------|----------------------------|----------------|
|                                                                |                                                                                                    |                                                                                  |              |                         | LOGOL                      | т              |
| » Doctor's Desk      Registration      Profile Details Renewal | Additional Qualification<br>Reg No : -<br>Name : JASV<br>Qualificatio<br>Special Qua<br>Institute :<br>Status : Par | NOC Issuance<br>/INDER<br>n :<br>liffication :<br>/ment Pending<br>Payment For F | GSC Issuance | Clinical Registration - | Appointment schedule       | Certificates - |

8. Now Proceed for Payment by pressing Payment For Registration Button

|                                                                                        |                                       | <b>J&amp;K</b> Bank                                                                  |
|----------------------------------------------------------------------------------------|---------------------------------------|--------------------------------------------------------------------------------------|
| Total Amount: Rs. 3                                                                    | 913.93                                | Transaction ID: dd502ebc964ed668cbd1                                                 |
| Transaction Amount: <b>Rs</b><br>Convenience Fee* : <b>Rs.</b><br>GST ( On Convenience | s. 310.00<br>3.93<br>Fee ) : Rs. 0.00 | *Non refundable. Indicative amounts only.<br>Please check exact amount on bank page. |
| Choose a payment m                                                                     | nethod                                |                                                                                      |
| Credit Card                                                                            | Card Type                             | VISA MeserCard                                                                       |
| Net Banking                                                                            | Card Number                           |                                                                                      |
|                                                                                        | Name on Card<br>CVV Number            | What is CVV number?                                                                  |
|                                                                                        | Expiry Date                           | Month Year •                                                                         |
|                                                                                        | Note: In the next s                   | tep you will be redirected to your bank's website to verify yourself. Pay Now        |
|                                                                                        |                                       | or Go back to www.jksdc.in                                                           |

9. Fill up the Payment Gateway Form shown above and Press **Pay Now** Button, a payment receipt shall be generated, download it by pressing **Download Button** as shown in Figure Below.

| J&K STATE DENTAL COUNCIL      |                        |  |  |  |
|-------------------------------|------------------------|--|--|--|
| User Id: Jas                  | Email: jas@gmail.com   |  |  |  |
| Transaction Ref. No.: 1234567 | Mobile: 1234567891     |  |  |  |
| Payment Date: 30-Nov-2018     | Payment Amount: 310.00 |  |  |  |
| Payment For: RegBDS           | Payment Status FeePaid |  |  |  |
|                               | Payment successful     |  |  |  |

Download

Click here for Doctor's Desk.

10. Login from Home Screen or press here link as shown in above figure.

# Registration

- 1. Scan and Save following Documents in PDF file format before proceeding for Registration.
  - a. Affidavit
  - b. Degree Certificate
  - c. Date-wise Internship Completion Certificate (Single PDF file)
  - d. First Year to Final Year Marks-Sheets (Single PDF file)
  - e. 10+2 marks certificate
  - f. Date of Birth Certificate
  - g. State Subject Certificate
  - h. Residence Proof
  - i. Aadhar Card (optional)
  - j. One recent photograph in .jpg/.png/.bmp formats not to exceed 100KB
- 2. Login from Home Screen
- 3. Press Registration, then Registration Form
- 4. Fill the mandatory fields marked with \* sign, Aadhar No and Aadhar Card scan is optional.
- 5. Press Submit Button
- 6. For fixing Appointment proceed as follows:-

# **Fix Appointment**

1. Click **Appointment Schedule** Tab as shown in Figure below

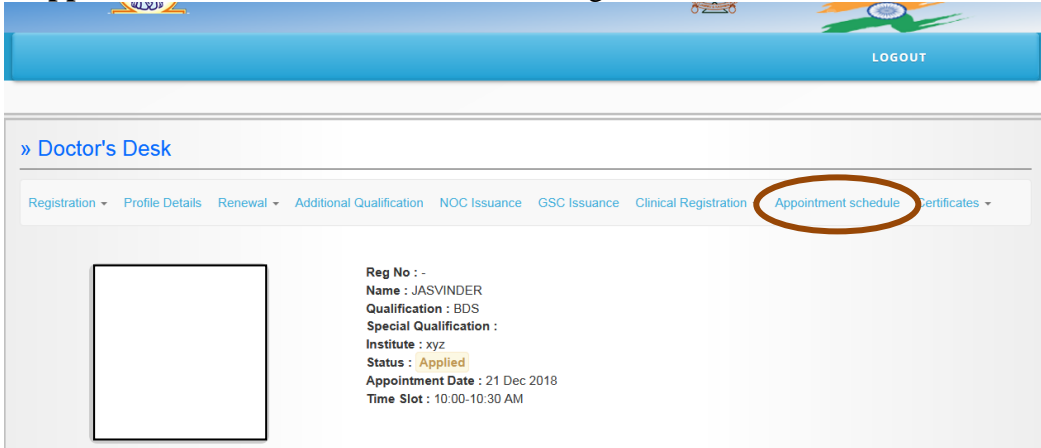

2. Pick date from the calendar ( Please don't type date from keyboard)

|      | (i) w  | ww.jksd | c.in/Set | tAppoir | ntment | .aspx   |
|------|--------|---------|----------|---------|--------|---------|
| Solo | ct Da  | ato E   | or Ar    | noin    | tme    | . t. t. |
|      | itt De |         | on Ap    | 2018    | ume    | ιι.     |
| Su   | Мо     | Tu      | We       | Th      | Fr     | Sa      |
| 25   | 26     | 27      | 28       | 29      | 30     | 1       |
|      |        |         |          |         | 7      | 8       |
| 9    | 10     | 11      | 12       | 13      | 14     | 15      |
|      | 17     | 18      | 19       | 20      | 21     | 22      |
|      | 24     | 25      | 26       | 27      | 28     | 29      |
| - 30 | 31     | 1       | 2        | 3       | 4      | 5       |
|      |        |         |          |         |        |         |
|      |        |         |          |         |        |         |
| Sele | ct Se  | asor    | 1:       |         |        |         |
| 14   | E-t    |         |          |         |        |         |
| V    | vinter |         |          |         |        |         |
| Sele | ct Ti  | me S    | lot :    |         |        |         |
|      | Calas  | 4 Time  | 01-4     |         |        |         |
|      | -Selec | time    | SI0t     |         |        |         |
|      |        |         |          |         |        |         |
|      |        |         |          |         |        |         |
|      |        |         |          |         |        |         |

- 3. Choose Season as Winter or Summer and the Time Slot
- 4. Pressing **Submit** Button will temporarily fix the appointment which has to be accepted by JKSDC, this temporary date is reflected on Doctor's Desk as follows, on Fixing of appointment by JKSDC, an SMS shall be received by the applicant which is the final appointment date.

|                                          |                                                                                                    | 0                                    |                                     |
|------------------------------------------|----------------------------------------------------------------------------------------------------|--------------------------------------|-------------------------------------|
|                                          |                                                                                                    |                                      | LOGOUT                              |
|                                          |                                                                                                    |                                      |                                     |
| » Doctor's Desk                          |                                                                                                    |                                      |                                     |
| Registration - Profile Details Renewal - | Additional Qualification NOC Issuance                                                                                                    | GSC Issuance Clinical Registration - | Appointment schedule Certificates + |
|                                          | Reg No : -<br>Name : JASVINDER<br>Gualification : BDS<br>Special Qualification :<br>Institute : xyz<br>State or Appreter<br>Appointment Date : 21 Dec 2<br>Time Slot : 10:00-10:30 AM | 2018                                 |                                     |

- 5. Keep on checking the status from time to time, in case status is **Rejected**, as shown below, then Login and Go to **Registration Menu** -> **Edit Form**
- 6. Make relevant changes according to remarks by JKSDC and Press **Save Changes** at the bottom of the page.

| Registration - | Profile Details | Renewal - | Additional Qualification                                                                          | NOC Issuance                                                   | GSC Issuance | Clinical Registration - | Appointment schedule | Certificates - |
|----------------|-----------------|-----------|---------------------------------------------------------------------------------------------------|----------------------------------------------------------------|--------------|-------------------------|----------------------|----------------|
|                |                 |           | Reg No : -<br>Name : JA3<br>Qualificati<br>Special Qu<br>Institute v<br>Status : R<br>Rejection I | SVINDER<br>on : BDS<br>alification :<br>geted<br>Remarks : xyz | >            |                         |                      |                |
|                |                 |           |                                                                                                   |                                                                |              |                         |                      |                |

- 7. Again Take Appointment using same procedure as before.
- 8. Appointment date once accepted by JKSDC will send an SMS to the applicant on registered mobile number.
- 9. Visit JKSDC office on the fixed appointment date along with all Original Documents for verification purpose.
- 10. After successful verification, JKSDC will register the Doctor and the status shall now become **Registered** as shown below.

|                                       |                                                                         |                                                                               | 0==0                            |                      |                |
|---------------------------------------|-------------------------------------------------------------------------|-------------------------------------------------------------------------------|---------------------------------|----------------------|----------------|
|                                       |                                                                         |                                                                               |                                 | LOGO                 | оит            |
|                                       |                                                                         |                                                                               |                                 |                      |                |
| » Doctor's Desk                       |                                                                         |                                                                               |                                 |                      |                |
| Registration - Profile Details Renewa | Additional Qualification                                                | NOC Issuance GSC Is                                                           | ssuance Clinical Registration - | Appointment schedule | Certificates - |
|                                       | Reg No :<br>Name : J<br>Qualifica<br>Special C<br>Institute<br>Status : | JKSDCA-4122<br>ASVINDER<br>tion : BDS<br>Jualification :<br>xvz<br>Registered |                                 |                      |                |
| Convright @ 2                         | Websit                                                                  | e Designed & Developed by                                                     | NIELIT, Jammu.                  |                      |                |

#### **Registration Renewal**

- 1. Login using username or E-mail
- 2. Go to Renewal Menu->Doctor Renewal Form
- 3. Select Apply Renewal For
- 4. Renewal Fee, Late Fee (if any) and Total Fee shall be reflected
- 5. Press Submit Button
- 6. Payment Form will open and pay your amount and Renewal for Next one year shall be done.

# **Meanings of various Statuses on Doctor Desk**

| Status              | Meaning                                                                     |
|---------------------|-----------------------------------------------------------------------------|
| Payment Pending     | Doctor has yet to make first payment for Registration                       |
| FeePaid             | Doctor has made the payment for Registration and ready to fill Registration |
|                     | Form                                                                        |
| Appointment Pending | Registration Form has been filled and ready to take the Appointment         |
| Applied             | Appointment has been taken                                                  |
| Registered          | Doctor has been Registered by JKSDC                                         |
| Rejected            | JKSDC has rejected the Application Form due to some shortfalls              |

-----THANKS------